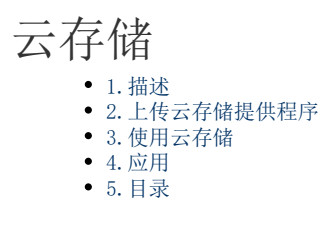

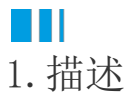

如果您希望将应用中的附件存储到云端,如腾讯云、阿里云中等,使用云存储功能就可以实现,将应用中上传的附件保存到云存储中。 活字格提供了云存储集成能力,可快速对接市面上主流的云存储厂商,您只需要进行简单的配置,即可完成集成。包括:阿里云、腾讯云、七牛云、OneDrive等。

您可以在葡萄城市场中下载云存储提供程序。

Ⅰ2. 上传云存储提供程序

在活字格的管理控制台,选择"设置->云存储设置",进入云存储设置页面。

单击"上传",选择云存储提供程序,上传后进行认证配置。

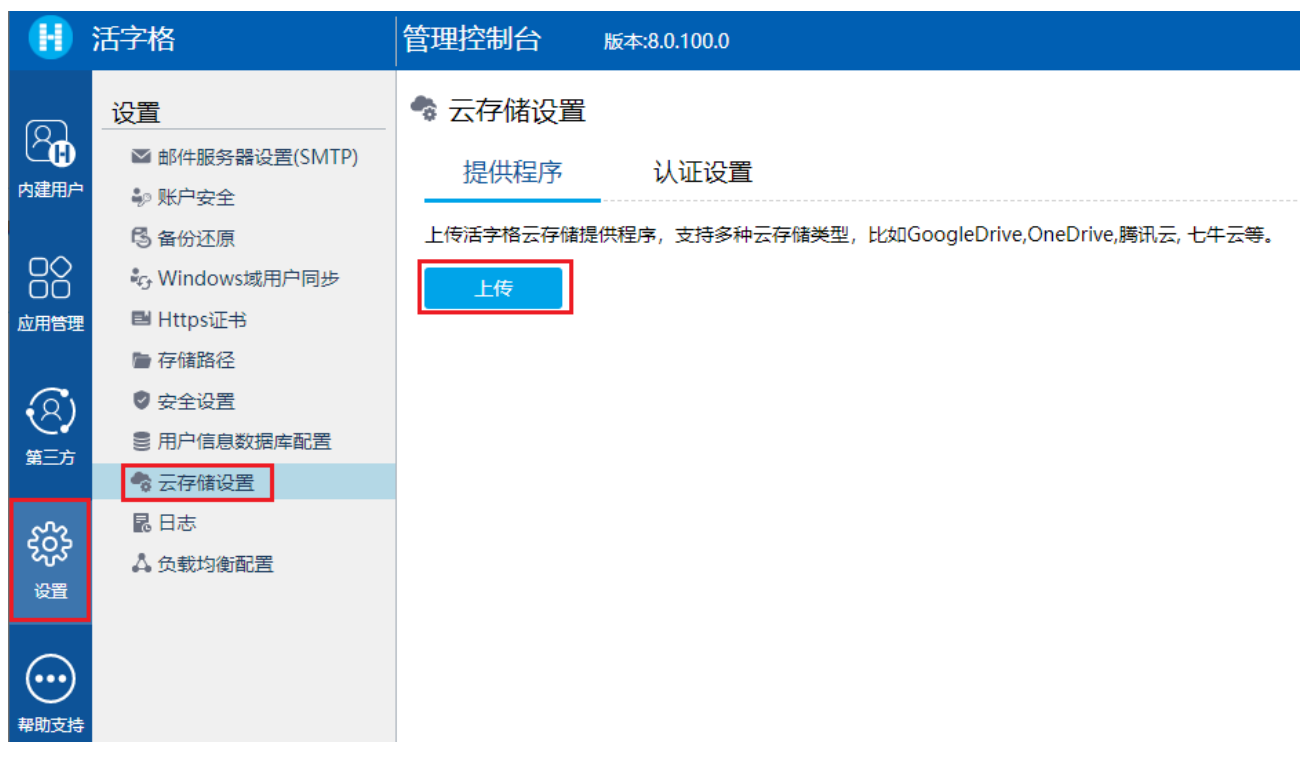

可以将其删除。

## 🕏 云存储设置

提供程序 认证设置

上传活字格云存储提供程序,支持多种云存储类型,比如GoogleDrive,OneDrive,腾讯云,七牛云等。

| 上传         |           |           |   |
|------------|-----------|-----------|---|
| 名称         | 版本号       | 依赖版本号     |   |
| 腾讯云对象存储COS | 8.0.101.0 | 8.0.101.0 | Û |

在认证设置页签,根据上传的云存储提供程序,配置云存储的认证信息。

# ⅠⅠ3. 使用云存储

配置了云存储后,在设置存储类型处均可选择云存储。

例如,在管理控制台的"设置-存储路径"中,设置终端用户上传文件的存储类型为云存储。

|            | 活字格             | 管理控制台 版本:8.0.10 | 01.0                                                  |    |
|------------|-----------------|-----------------|-------------------------------------------------------|----|
| മ          | 设置              | ▶ 存储路径          |                                                       |    |
|            | ≥ 邮件服务器设置(SMTP) |                 |                                                       |    |
| 内建用户       | 护 账户安全          | 应用根目录           | C:\Users\Public\Documents\ForguncyServer              | ?  |
|            | 🕄 备份还原          |                 |                                                       |    |
|            | 🖏 Windows域用户同步  | 口心仔随日来          | C:\windows\TEMP\ForguncyserverLog                     |    |
| 应用管理       | ■ Https证书       | 终端用户上传文件的存储类型   | 腾讯云对象存储 ▼                                             |    |
|            | ▶ 存储路径          |                 | 服务器本地存储                                               |    |
| $(\alpha)$ | 🕏 安全设置          | 终端用户上传文件的根目录    | 時代云刈家仔涵                                               | 0  |
| <b>∼</b> ∕ | ■ 用户信息数据库配置     |                 |                                                       |    |
| 弗二刀        | 🕏 云存储设置         | 并发用户日志的存储目录     | C:\Windows\TEMP\Forguncy\ForguncyConcurrencyAccessLog | ?  |
| 522        | 昆日志             |                 |                                                       |    |
| દ્વસ્ટ     | △ 负载均衡配置        |                 |                                                       |    |
| 设置         |                 |                 | 保存                                                    | 设置 |
|            |                 |                 |                                                       |    |

在应用的高级设置中,设置终端用户上传文件的存储类型为云存储。

| 后台应用管理   | く库存管理系    | 统                 |                                                                       |                    |      | 应用版本 | : 8.0.100.0 最后发布时间: 2022/9/22 10:02:39 | ) |
|----------|-----------|-------------------|-----------------------------------------------------------------------|--------------------|------|------|----------------------------------------|---|
| ●● 所有应用  | 常规设置      | 页面权限              | 单元格权限                                                                 | 服务端命令              | 计划任务 | 流程   | 高级设置                                   |   |
|          | 安全设置      |                   |                                                                       |                    |      |      |                                        |   |
| ■ 库存管理系统 |           |                   |                                                                       |                    |      |      |                                        |   |
|          | Http Refe | ner 允许列表<br>http: | 那些 ORL 充许在 Terefé<br>:://www.example.com <sup>*</sup><br>//localhost* | ?Г 请水头中使用,比如:<br>; | :    | ?    |                                        |   |
|          | ifrar     | me 跨域策略           |                                                                       |                    | •    | ?    |                                        |   |
|          | 存储路径设置    | 1                 |                                                                       |                    |      |      |                                        |   |
|          | 终端用户上传文的  | 井的存储类型 腾讯         | 云对象存储                                                                 |                    | •    | 0    |                                        |   |
|          | 使用附件公     | 开的Url地址服务         | 器本地存储<br>F_V1象存储                                                      |                    |      | 0    |                                        |   |
|          | B         | 时件存储路径            | AV1350(131)/H                                                         |                    |      | ?    |                                        |   |
|          |           |                   |                                                                       |                    |      |      |                                        |   |
|          |           |                   |                                                                       |                    |      |      |                                        |   |
|          |           |                   |                                                                       |                    | 保存该  | 置    |                                        |   |

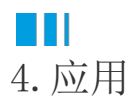

配置云存储后,就可以将活字格开发的应用中的附件存储到云端。 下面以腾讯云为例,介绍应用云存储的一般步骤。

#### 操作步骤

设计应用,例如在设计器中设计如下页面:

| 对象管理器 🔹     | ¢   |    | C1 | 1 |     |            | :        | ×    | <   | ~  | / | f  | ×   | 携  | 交  |    |   |   |   |   |   |   |   |
|-------------|-----|----|----|---|-----|------------|----------|------|-----|----|---|----|-----|----|----|----|---|---|---|---|---|---|---|
| 检索对象        | Q   |    | A  | В | С   | D          | E        | F    | G   | H  | Ι | J  | K   | L  | M  | N  | 0 | Ρ | Q | R | S | Τ | Ţ |
| 表           | ▲ ▲ | 1  | _  |   |     |            |          |      |     |    |   |    |     |    |    |    |   |   |   |   |   |   | - |
| ⊿ □表1       |     | 3  |    |   |     | ID         |          |      |     |    |   | 断  | 伴   |    |    |    |   |   |   |   |   |   | - |
| 12 ID       |     | 4  |    |   | 12  | <u>)</u> ] |          | 0    |     |    |   |    | 0   |    |    |    |   |   |   |   |   |   | T |
| ▶ 🔝 创建者     |     | 5  |    |   |     |            |          |      |     |    |   |    |     |    |    |    |   |   |   |   |   |   |   |
| ▷ 🛄 创建日期    |     | 6  |    |   | 表材  | 各1         |          |      |     |    |   |    |     |    |    |    |   |   |   |   |   |   |   |
| 🛚 🔝 最后更新者   |     | 7  |    |   | 请任  | ΞĬ         | 前表       | 諸格   | 莫板  | 行位 | 置 | 邦定 | [表1 | ]表 | 的字 | 锻。 |   |   |   |   |   |   | L |
| 🛚 🔝 最后更新日期  |     | 8  |    |   | 显7. | 下的         | 样例       | JZXX | 居(又 | 供養 | 考 |    |     |    |    |    |   |   |   |   |   |   |   |
| 页面          | ^   | 9  |    |   |     |            |          |      |     |    |   |    |     |    |    |    |   |   |   |   |   |   |   |
| ▷ 🦰 内建毛机页面  |     | 10 |    |   |     |            |          |      |     |    |   |    |     |    |    |    |   |   |   |   |   |   |   |
| > 一内建立面     |     | 11 |    |   | Г.  | t          | <u>ہ</u> | -    |     |    |   |    |     |    |    |    |   |   |   |   |   |   |   |
| 一方建久国       |     | 12 |    |   |     | 1          | æΆ       | 2    |     |    |   |    |     |    |    |    |   |   |   |   |   |   |   |
|             |     | 13 |    |   |     |            |          |      |     |    |   |    |     |    |    |    |   |   |   |   |   |   |   |
| <b>母版</b> 贝 | ^   | 14 |    |   |     |            |          |      |     |    |   |    |     |    |    |    |   |   |   |   |   |   | Γ |

2

配置腾讯云,具体请参见配置腾讯云。

### 3

在管理控制台中进行设置,请参见以上2 上传云存储提供程序和3 使用云存储。

## 4

6

发布应用,在页面中表格的附件单元格中上传一个附件,并单击"提交"按钮,提交表格数据。

| ID 💌       | 附件                |          |
|------------|-------------------|----------|
|            | <u>活字格用户.xlsx</u> | <u>ئ</u> |
|            |                   | <u>.</u> |
|            |                   |          |
|            |                   |          |
|            |                   |          |
|            |                   |          |
| 48.4       |                   |          |
| <b>近</b> 5 | د                 |          |
|            |                   |          |
|            |                   |          |

在腾讯云的存储桶中,就可以看到我们上传的图片已经存储到了云存储中。

|        | 111 4000   | 247 114 |                                                    |         | 32.80 HH, X13 🤇 |                     | : 196 . 209 . |         |
|--------|------------|---------|----------------------------------------------------|---------|-----------------|---------------------|---------------|---------|
|        | 回桶列表       | tes     | st-abc-1314235783 / <b>太仔協</b>                     |         |                 |                     |               | 又怕捐9日   |
| 概度     |            |         |                                                    |         |                 |                     |               |         |
| 日 文件列  | 表          |         | 上传文件 创建文件夹 更多操作 ▼                                  |         |                 |                     |               | 在线编辑器 🗔 |
| () 基础配 | 蓋          |         | 请输入前缀进行搜索,只支持搜索当前虚拟目录下的对象 🔇 🔾 🔒                    | 新 共1个文件 |                 |                     | 每页 100 个对象    | (       |
|        | 理          |         | 文件名 キ 大                                            | 小 \$    | 存储类型 🔻          | 修改时间 \$             | 操作            |         |
| 权限管    | 理          |         |                                                    |         |                 |                     |               |         |
| ④ 域名与  | 传输管理       |         | 1874ea9d-e167-440a-9aad-aa1e4d3c5318_活字格用户.xlsx 2. | 63MB    | 标准存储            | 2022-11-28 15:07:09 | 详情 预览         | 下载 更多 ▼ |
| -E 0#0 | <b>小管理</b> |         |                                                    |         |                 |                     |               |         |

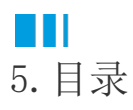

以下页面会详细介绍不同的云存储厂商如何进行配置。

- AWS S3提供程序
  配置腾讯云
  配置阿里云
  配置七牛云
- 配置OneDrive

回到顶部